## GMO管理画面について

たまごペイメントGMOでは2つの管理画面が発行されます。

【ショップ管理画面】……注文の決済状況が確認できます。

【サイト管理画面】 ……顧客情報や会員ID・カード番号が確認できます。

※ たまごリピートの管理画面内のみでも決済状況の確認や修正が可能です。GMO管理画面ではより詳細を確認することができます。

## 管理画面ログイン手順

①クライアント証明書のインストール

管理画面にログインするには、 クライアント証明書のインストールが必要です。下記 を参考にインストールしてください。

 クライアント証明書インストール手順 <u>https://merchant.gmopg.jp/documents/mulpay\_clientinstall\_guide.pdf</u>

①下記 URL より証明書ファイルを DL します。 https://merchant.gmopg.jp/documents/mulpay2008.p12

②DL した「<u>mulpay2008.p12</u>」をクリックし、流れに沿い証明書に登録します。

③インポート時に必要なパスワードは「<u>a3r78ctd</u>」です。(コピペ不可)

④環境設定及びツールから証明書を選択して登録します。(ブラウザ毎に登録方法は異なります) 例:(FireFox:詳細→証明書→証明書を表示→あなたの証明書→読み込む→選択して登録)

| Firefox     ファイル     編書     画     合     評     合     評     合     評     日     日     < | ● ●     証明書マネージャ       あなたの阿明書     個人証明書     サーバ証明書     認証局証明書     その他 |
|----------------------------------------------------------------------------------------------------|------------------------------------------------------------------------|
| 環境設定 36, 一般 アータの選択 ネットワーク 更新   サービス サーバが個人証明書を要求したとき:   自動的に選択する   証明書を表示                                                                                                    | あなたが認証を受けるため以下の証明書が登録されています:<br>証明書名と発行者名 セキュリティデバイス シリアル番号 有効期限 に     |
|                                                                                                    | 表示 パックアップ <b>すべてパックアップ 読み込む</b> 削除                                     |
| ⑤証明書を登録しても「証明書をインストールして<br>ザを再起動させると更新されます。                                                                                                    | ください」と表示が出る場合は、ブラウ                                                     |

②弊社よりお送りした2通のメール

「【たまごリピート】たまごペイメント 管理画面情報」

「【たまごリピート】パスワードのご案内【クレジット】」

から『サイト管理画面ログイン情報』のURLにアクセスし、ログインID・ログインパス ワードを入力してログインしてください。

| GMO PAYMENT GATEWAY<br>PGマルチペイメントサービス<br>トロムルトム・トメートン<br>ショップ管理画面 |  |
|-------------------------------------------------------------------|--|
| ID/バスワードを入力してください。                                                |  |
| ログインID<br>パスワード                                                   |  |
| ロジイン                                                              |  |
| <u>2よくあるご 質問</u>                                                  |  |
|                                                                   |  |
|                                                                   |  |
|                                                                   |  |
|                                                                   |  |

③初回ログイン時にパスワードの設定が求められます。

また、90日ごとの変更が求められます。

画面に添って新しいパスワードを設定してください。

| GMO PAYMENT GATEWAY<br>PGマルチペイメントサービス                                                                                       | 広告】<br>グローバルサイン、ペリサインのSSLサーバー証明書を特別価格でご請供中(                                                                                                    | Statement and the second second | 1-1-1 - 1 - 1 - 1 - 1 - 1 - 1 - 1 - 1 - |  |
|----------------------------------------------------------------------------------------------------|----------------------------------------------------------------------------------------------------|---------------------------------|-----------------------------------------|--|
| ショップ管理画面                                                                                                    |                                                                                                    |                                 |                                         |  |
| トップ マルチ取引 カード                                                                                                    | ショップの管理 お問い合わせ ドキュメント                                                                                                    |                                 |                                         |  |
| ロンアンド 1 パスワード変更<br>パスワードの有効期間が切れました。新しいパスワードを設定してください。<br>※パスワードの有効期間は 90日です。<br>※別プロッドの有効期間は 90日です。<br>※別プロッドの有効期間は 90日です。 |                                                                                                    |                                 |                                         |  |
| ・新パスワードを設定してから90日を経過                                                                                                    |                                                                                                    |                                 |                                         |  |
| 旧バスワード                                                                                                    | ••••••                                                                                                    |                                 |                                         |  |
| 新バスワード(確認)                                                                                                    | •••••                                                                                                    |                                 |                                         |  |
| バスワードのルール                                                                                                    | 前回のパスワードと異なること<br>8文字以上・32文字以下<br>半角の英字・数字・記号をそれぞれ1文字以上含めること(下記参照)                                                                                         |                                 |                                         |  |
| 利用可能な文字                                                                                                    | a b c d e f g h i j k l m n o p q r s t u v w x y z<br>A B C D E F G H I J K L M N O P Q R S T U V W X Y Z<br>O 1 2 3 4 5 6 7 8 9<br>! # % & + / : = ? []_ |                                 |                                         |  |
|                                                                                                    | 変更                                                                                                    |                                 |                                         |  |
| 設定された新バスワード情報は、加盟店様にて管理いただきますようお願いします。                                                                                      |                                                                                                    |                                 |                                         |  |
| ※バスワード情報がご不明な場合は、管理者権限のご担当者補にてバスワードを<br>再発行(初期Hとしてご対応機います。                                                                  |                                                                                                    |                                 |                                         |  |

## ④管理画面が表示されます

(詳細をご覧になりたい場合のみ使用する画面になります。たまごリピートの管理画面のみでも決済状況はご確認頂けます。)

| GMO PAYMENT GATEWAY (広告)<br>PGマルチベイメントサービス ダローバルサイン、ペリサインのSSLサーバー証明書を特別価格でご提供中:<br>ショップ管理画面<br>トップ マルチ取引 カード ショップの管理 お問い合わせ ドキュメント | ロヴァウト   バスワード変更                                          |  |  |
|----------------------------------------------------------------------------------------------------|----------------------------------------------------------|--|--|
|                                                                                                    |                                                          |  |  |
| 2014/03/26 ◆【GMO-PG】PGマルチペイメント/決済事業各社 メンテナンス実施のご ^<br>窯内◆                                                                          | 2014/03/26 ◆PGマルチベイメントサービス/本番環境データセンター移行のご連結 ^           |  |  |
| 2013/08/27 ◆ソフトバンクまとめて支払い メンテナンス実施のご案内◆                                                                                            | 2014/02/24 ◆PGマルチベイメントサービス/テスト環境接続先IPアドレスのご確認◆           |  |  |
| 2013/08/16 <u>◆Pay-easy</u> 決済/緊急メンテナンス実施のご案内◆                                                                                     | 2013/12/17 ◆カスタマーサポートセンター 年末年始営業日等のご案内◆                  |  |  |
| 2013/08/16 ◆コンビニ決済(セブンイレブン以外)/緊急メンテナンス実施のご案内◆                                                                                      | 2013/04/26 ▲FAOサストのお知らせ▲覧                                |  |  |
| 2013/08/09 ◆3Dセキュア(ACSサーバ)/メンテナンスのお知らせ(2013年9月18日<br>実施予定)◆                                                                        | 障害情報 ×表示されている日付は撮戦日です。(他社原田の論書は参学記載してお以ます)               |  |  |
| 2013/08/09 ◆CAFISセンタ/メンテナンス実施のご案内(2013年9月17日実施予<br>定)◆                                                                             | 2013/05/20 ◆コンビニ決済(セプンイレブン以外)、Pay-easy決済障害/復旧のご報 ^<br>告◆ |  |  |
| 2013/05/20 ◆コンビニ決済(セプンイレプン以外)、Pay-easy決済障害/復旧のご報<br>キャッ◆                                                                           |                                                          |  |  |
| <u></u>                                                                                                    |                                                          |  |  |
| ※定期メッテナンス情報については <u>こちら</u> を参照ください。                                                                                               |                                                          |  |  |
| 2014年4月     2014年5月       日日火水木     十日日                                                                                            |                                                          |  |  |